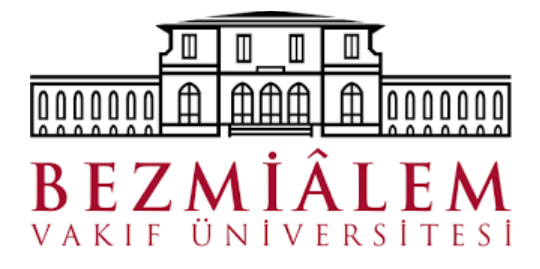

## Bezmialem Vakıf Üniversitesi

## Uzaktan Bağlantı Adımları

İşletim Sisteminize uygun olan VPN dosyasını <u>buradan</u> seçiniz.

Windows vpn kurulum dosyasının indirme işlemi tamamlandıktan sonra kurulum işleminin yapılması gereklidir.

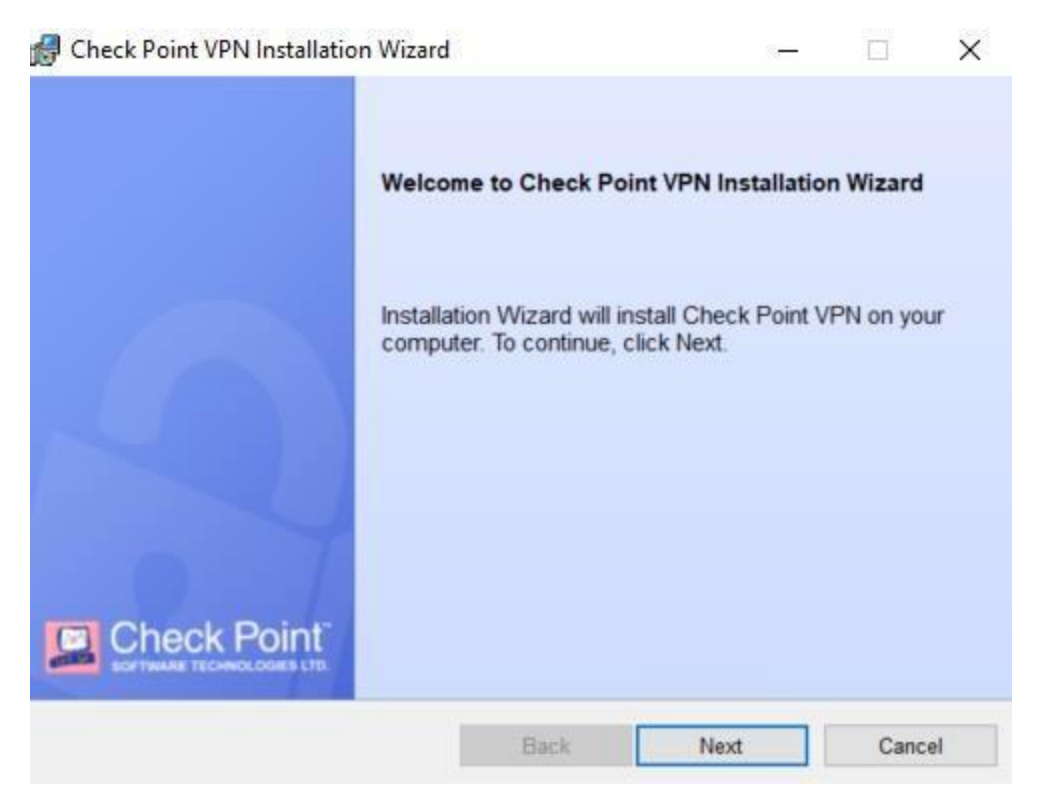

## 1) Endpoint Security VPN seçilerek Next butonuna basılmalıdır.

| Check Point VPN Installation Wizard                                                                 |                                             | _                 |        | ×    |
|----------------------------------------------------------------------------------------------------|---------------------------------------------|-------------------|--------|------|
| Client Products<br>Choose a product to install                                                      |                                             |                   | heck P | oint |
| Endpoint Security VPN     Enterprise Grade Remote Access Clie     Features (Recommended for SecureC | ent, including basic<br>lient replacement). | Endpoint Security |        |      |
| Check Point Mobile<br>Enterprise Grade Remote Access Clie                                           | ent.                                        |                   |        |      |
| O SecuRemote<br>Basic Remote Access Client.                                                         |                                             |                   |        |      |
|                                                                                                    |                                             |                   |        |      |
|                                                                                                    | Back                                        | Next              | Cano   | cel  |

2) Lisans sözleşmesi kabul edilerek Next butonuna basılması gereklidir.

|                                                                                                    |                                                           |                                                     | 14 <b>-</b> 141               |                                | X                   |
|----------------------------------------------------------------------------------------------------|-----------------------------------------------------------|-----------------------------------------------------|-------------------------------|--------------------------------|---------------------|
| License Agreement<br>Please read the following license agreement                                                                                              | t carefully.                                              |                                                     |                               | neck P                         | oint                |
| Software License Agreemen<br>Check Point Softw                                                                                                    | t & Limited<br>are Techno                                 | I Hardward                                          | e Warra<br>I.                 | nty                            | ^                   |
| PART I - SOFTWARE LICENSE AG                                                                                                    | REEMENT                                                   |                                                     |                               |                                |                     |
| This License Agreement (the "Agre<br>(both the individual installing the Prod<br>such individual is acting) (hereinaf<br>Software Technologies Ltd. (hereinaf | eement") is<br>duct and an<br>ter "You" o<br>ter "Check l | an agreer<br>y legal enti<br>or "Your")<br>Point"). | ment be<br>ty on wh<br>and Cl | tween y<br>nose beh<br>heck Po | rou<br>Ialf<br>Dint |
|                                                                                                    |                                                           |                                                     |                               | DDODU                          | 122                 |
| TAKING ANY STEP TO SET-UP                                                                                                    | USE OR                                                    | INSTALL                                             | THE                           | PRIMI                          | CT Y                |
| AKING ANY STEP TO SET-LIP     I accept the terms in the license agreement                                                                                     | USE OR                                                    | INSTALL                                             | THE                           | PRODU                          | CT Y                |

**3)** Kurulum dizininde **Install** butonuna basılarak kurum işlemi yapılır.Eğer kurulum işlemi için ekranda uyarı çıkarsa **Yes** diyerek işleme devam edilir.

| B Check Point VPN Installation Wizard                                                          | -       |           | ×         |
|------------------------------------------------------------------------------------------------|---------|-----------|-----------|
| Destination Folder<br>Click Next to install, or click Change to install to a different folder. |         | heck Poir | <u>nt</u> |
| Install Check Point VPN to:<br>C:\Program Files (x86)\CheckPoint\Endpoint Connect\             |         | Change    |           |
| Back                                                                                           | Install | Cancel    |           |

## 4) Finish butonuna basılarak kurulum tamamlanır.

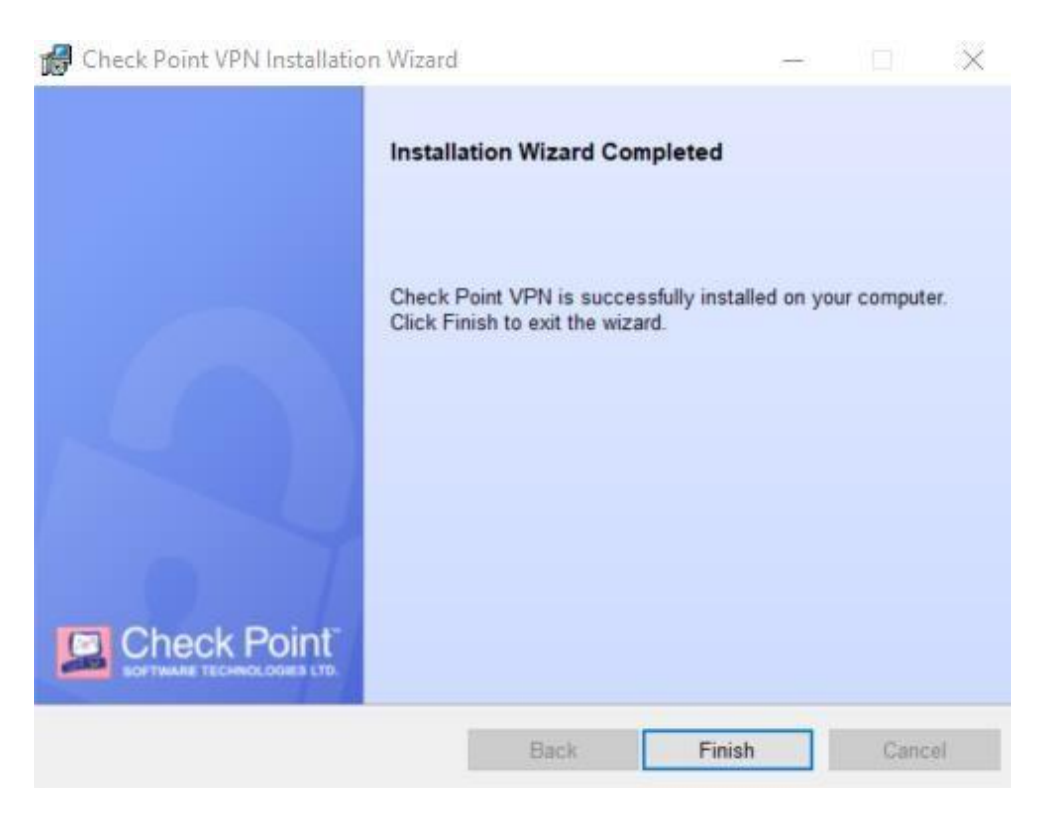

5) Kurulum tamamlandıktan sonra Bilgisayarın yeniden başlatılmasını istemektedir. Yeniden başlatma yapıldıktan sonra ayarların yapılması gerekmektedir. Kurulum tamamlandıktan sonra görev çubuğununda kilit işaretinin geldiğini göreceksiniz. (Saatin yanında görebilirsiniz yada gizlenmiş simge olarak görülebilir.)

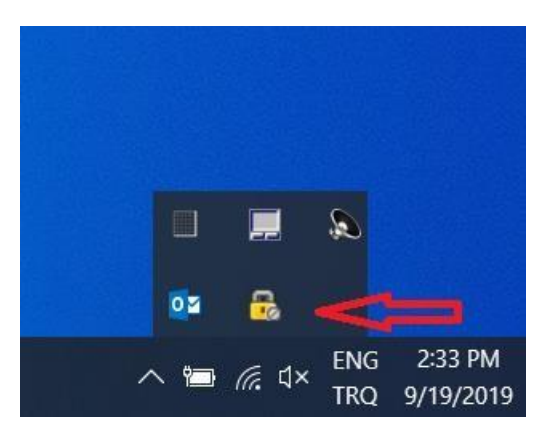

**6)** Sarı kilitli ikona sağ tıklayarak **VPN Option** seçeneği seçilir. Daha sonraki ekranda VPN bağlantı sağlamak için New butonu tıklanır.

| 🔒 Check Point Endpoint Security - Options                                | ×                                                  |
|--------------------------------------------------------------------------|----------------------------------------------------|
| Endpoint Security                                                        | heck Point <sup>®</sup><br>TWARE TECHNOLOGIES LTD. |
| Sites Advanced A site represents the organization you want to connect to | o.<br>New<br>Properties<br>Delete                  |
| Close                                                                    | Help                                               |

7) Karşımıza bir Site Wizard daha gelecektir. Next butonuna tıklayarak kurulum adımlarına devam edeceğiz.

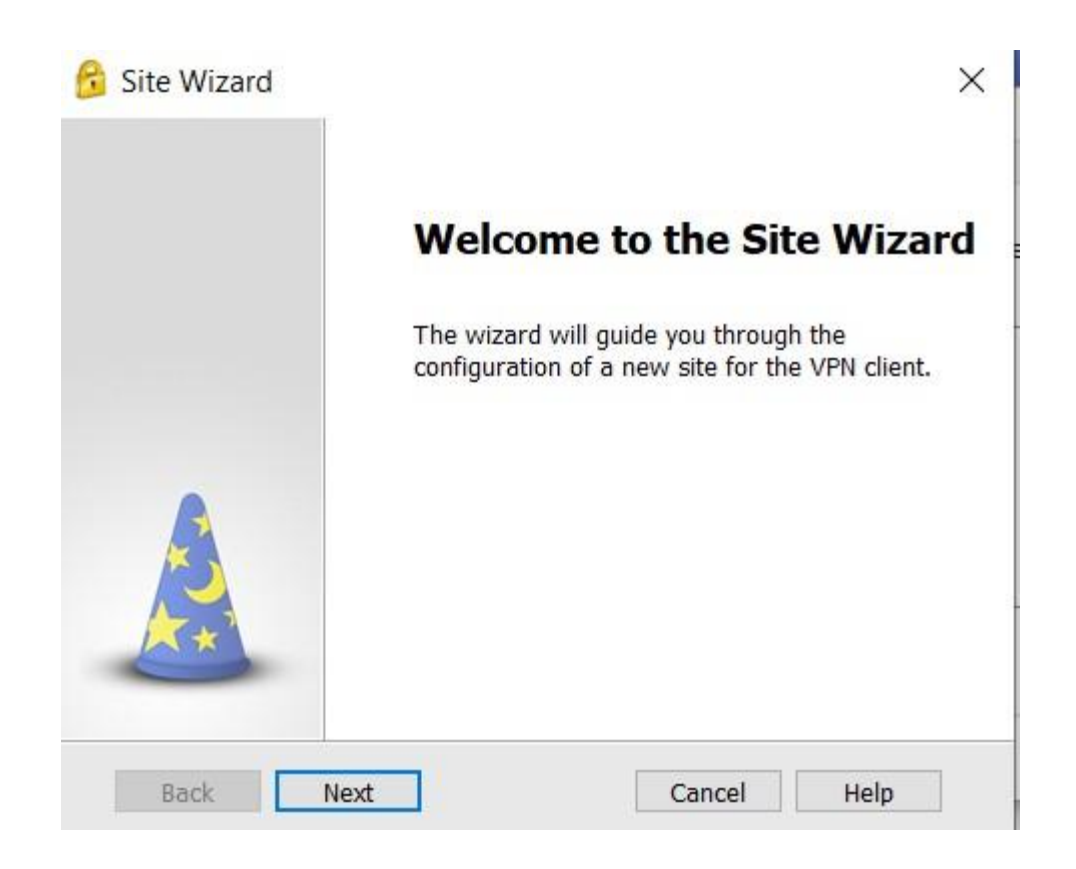

8) Server address or Name bölümüne ue.bezmialem.edu.tr yazılır. Next butonuna tıklanarak gelecek olan ekranda Finish butonuna basılır

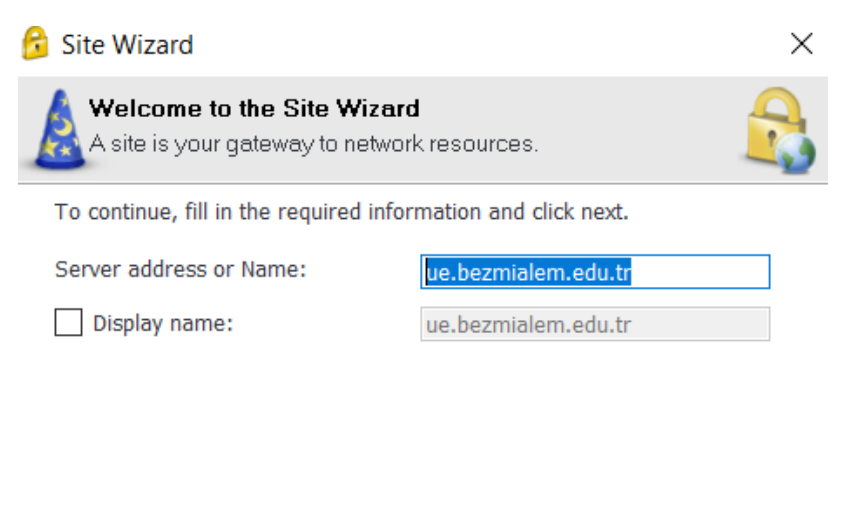

| Back | Next | Cancel | Help |  |
|------|------|--------|------|--|
|      |      |        |      |  |

9) Connect sorusuna Yes diyerek ilerliyoruz.

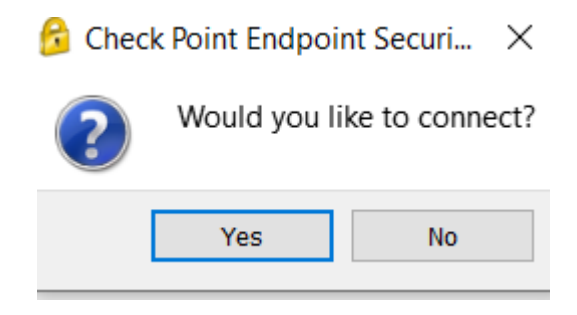

**10)** Bezmialem Vakıf Üniversitesi tarafından VPN bağlantı bilgileriniz size verilen kullanıcı adı ve şifreniz giriş yapılarak **"Connect"** butonuna basılarak bağlantı sağlanır.

| 😚 TrGUI               |                                   |           |            | ×        |
|-----------------------|-----------------------------------|-----------|------------|----------|
| Endpoint S            | ecurity <sup>.</sup>              |           | neck Po    |          |
| Site:                 | ue.bezmialem.edu.tr 🔹             | ]         |            |          |
| Authentication        | 8                                 |           |            |          |
| Please provide user   | name and password to authenticate | _         |            |          |
| User name             |                                   | ]         | 200        |          |
| Password              |                                   |           | -          | 2        |
| Connect               | Cancel Help                       |           |            |          |
| Selected Login Optior | n: Username Password              | Change Lo | gin Option | Settings |